# How to access and complete your CloudCME® profile account

## **Via Computer**

Step 1: Go to https://intermountain.cloud-cme.com

**Step 2:** Click "Sign In" on the top left, and sign in using your email address and password.

| Sign In | Live Courses | Online Courses | RSS | About | Contact Us | Calendar | Help |
|---------|--------------|----------------|-----|-------|------------|----------|------|
|         |              |                |     |       |            |          |      |

**Step 3:** Click the "My CME" or "My CE" button on the top right-hand side of the screen.

| Si  | gn Out        | Live Courses              | Online Courses | RSS | About       | Contact Us | Calendar    | Help | My CME     |
|-----|---------------|---------------------------|----------------|-----|-------------|------------|-------------|------|------------|
| Ste | <b>p 4:</b> C | lick the "Prof            | ile" button.   |     |             |            |             | •    | <b>A</b>   |
| 1   | My CME        | Click a button to proceed | 1.             |     |             |            |             |      |            |
|     |               |                           |                |     |             |            |             |      |            |
| -   |               | Profile                   | Transcript     | Ev  | aluations 8 | c Regi     | strations & | C    | aim Credit |
|     |               |                           |                | C   | ertificates | R          | eceipts     |      |            |
|     |               | 88                        |                |     |             |            |             |      |            |
|     | Extern        | nal Credits               | Tests          |     | Syllabus    |            |             |      |            |

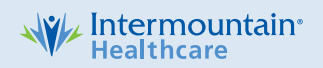

# How to access and complete your CloudCME® profile account

Step 5: Complete all fields.

## Profile

#### 🔒 print

Please complete the information below. Required fields are noted with a red asterisk. Scroll down and click Submit. If you are new to this system, you will need to login with your email address and the password you created below. CloudCME and Intermountain Healthcare will not sell or provide your personal data to any outside party without your express permission and consent.

| Basic Information | on      |                          |      |        |
|-------------------|---------|--------------------------|------|--------|
| Salutation        | First 1 | MI                       | Last | Suffix |
| Educational Degre | 90      | Additional Credentials ( | )    |        |

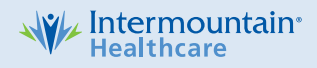

# How to access and complete your CloudCME® profile account

|                          | — ·· <b>-</b> · · ·          |                          |
|--------------------------|------------------------------|--------------------------|
| Physician                | Non-Physician                | Administrative Assistant |
| Administrator            | Advanced Practice Provider   | Athletic Trainer         |
| Biomedical Scientist     | Clinician                    | Counselor                |
| Dental Assistant         | Dental Hygienist             | Dentist                  |
| Dietitian                | 📃 Doula                      | Emergency Medical        |
|                          |                              | Technician               |
| Engineering Technologist | Exhibitor                    | Health Professional      |
| Hospitalist              | Internist                    | Medic                    |
| Medical Assistant        | Medical Laboratory Scientist | Midwife                  |
| None None                | Nurse                        | Nurse anesthetist        |
| Nurse Practitioner       | Nurse-Administrator          | Nurse-Clinical           |
| Occupational Therapist   | Optometrist                  | Other                    |
| Other Medical Personnel  | Paramedic                    | Perfusionist             |
| Pharmaceutical Sales     | Pharmacist                   | Pharmacy Technician      |
| Representative           | Physiotherapist              | Prosthetist              |
| President                | Professor                    | Psychiatrist             |
| Radiographer             | Respiratory Therapist        | Secretary                |
| Sonographer              | Student                      | Surgeons Assistant       |
| Surgeon                  | Rehab Technician             | Sleep Technician         |
| Anesthesiologist         | Genetic Counselor            | Physician Assistant      |
| Podiatrist               | Social Worker                |                          |

#### Title

#### Preferred Name

| Department  |           | Organization/Company |
|-------------|-----------|----------------------|
|             |           |                      |
| Birth Month | Birth Day |                      |
|             | •         |                      |

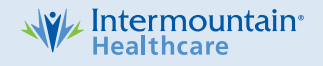

# How to access and complete your CloudCME® profile account

Maintenance of Certification (MOC) Number ((i.e. ABP #, ABIM #, etc)

Will you be claiming MOC points?

⊖ Yes

 $\bigcirc$  No

Credentials

To add additional credentials, if available, click the plus (+) sign. To remove a credential click the minus (-) sign for that row.

|   | Credentials (Select One) | ID |
|---|--------------------------|----|
| 0 | <b>•</b>                 |    |
|   |                          |    |

State License(s)

To add additional state licenses click the plus (+) sign. To remove a state license click the minus (-) sign for that row.

|           | State License Type | e:        | License # |         | Expira | tion Date:    |   |
|-----------|--------------------|-----------|-----------|---------|--------|---------------|---|
| 0         |                    | •         |           |         |        |               |   |
| Please    | Enter Your Primar  | y Address |           |         |        |               |   |
| Address   | 1                  |           |           | City    |        |               |   |
|           |                    |           |           |         |        |               |   |
| Address   | 2                  |           |           | State   |        | Zip/City Code |   |
|           |                    |           |           |         | •      |               |   |
| Address   | 3                  |           |           | Country |        |               |   |
|           |                    |           |           |         |        |               | • |
| Phone a   | and Fax            |           |           |         |        |               |   |
| Intl Code | 9                  | Phone 🕕   |           |         |        | Ext           |   |
|           |                    |           |           |         |        |               |   |

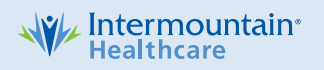

# How to access and complete your CloudCME® profile account

| Emergency Contact Information    |                 |                 |                   |    |
|----------------------------------|-----------------|-----------------|-------------------|----|
| Emergency Contact Name           |                 | Emergency Conta | act Number        | _  |
|                                  |                 |                 |                   |    |
| Comments                         |                 |                 |                   |    |
| Comments                         |                 |                 |                   |    |
|                                  |                 |                 |                   |    |
|                                  |                 |                 |                   | 10 |
| Administrative Assistant Informa | tion            |                 |                   |    |
| Assistant Name                   | Assistant Email |                 | Assistant Phone 1 |    |
|                                  |                 |                 |                   |    |
| <b>a</b>                         |                 |                 |                   |    |
| Specialty and Subspecialty       |                 |                 |                   |    |
| Specialties                      |                 |                 |                   | 0  |
| Specialty                        |                 |                 |                   |    |
|                                  |                 |                 | •                 | ]  |
|                                  |                 |                 |                   |    |
| ➡ Submit                         |                 |                 |                   |    |

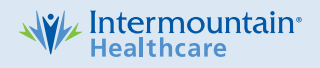

# How to access and complete your CloudCME® profile account

**Step 6:** When all information has been entered, click the "Submit" button at the bottom of the screen. Your CloudCME account has been created.

## Via CloudCME® App

Step 1: Download App if you have not already

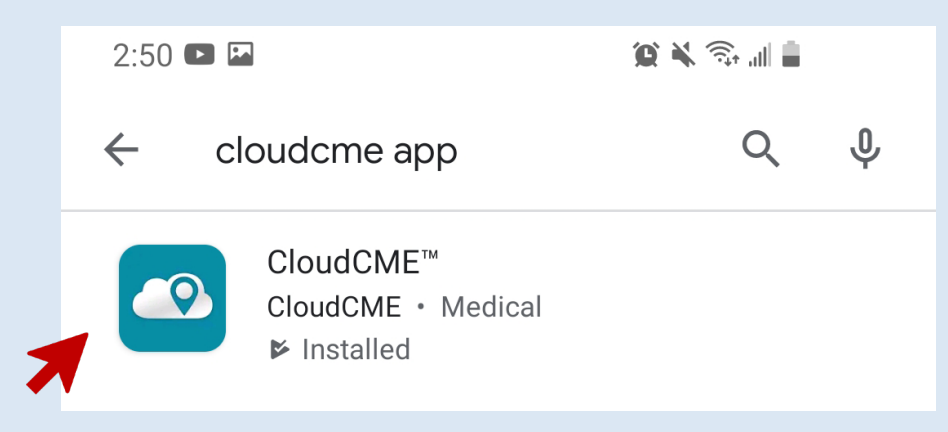

**Step 2:** Open the app, use organization code {**Intermountain**}.

| To get started, please enter the organization code provided by your administrator. |
|------------------------------------------------------------------------------------|
| Intermountain                                                                      |
|                                                                                    |
| Verify My Organization                                                             |

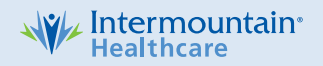

# How to access and complete your CloudCME® profile account

Step 3: Login using your Employee ID OR email address and password.

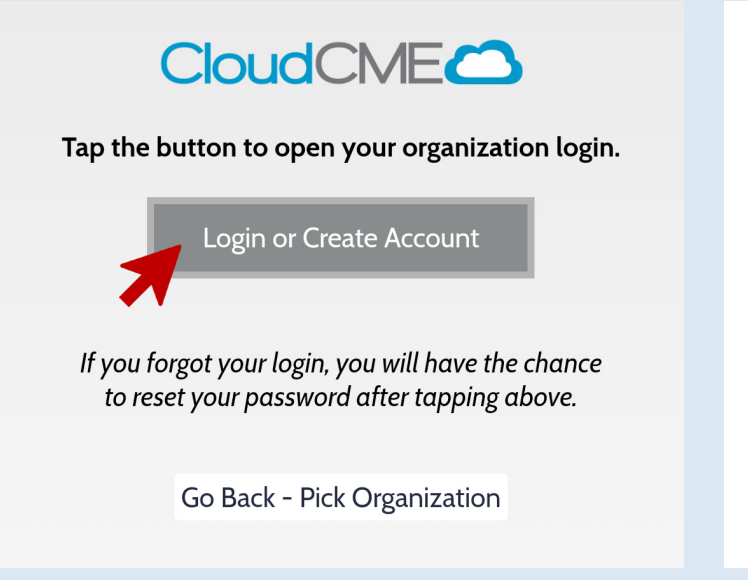

### **Select Login Provider**

Organization users with a single-sign on account click the bottom. All others - please login with the email address you used to register with. If you are having difficulty logging in, enter your email address into the password retrieval box below and your login will be emailed to you.

Sign in with your Intermountain Employee ID

Sign in with your email and password

Step 4: Select "Profile" on the menu, if available.

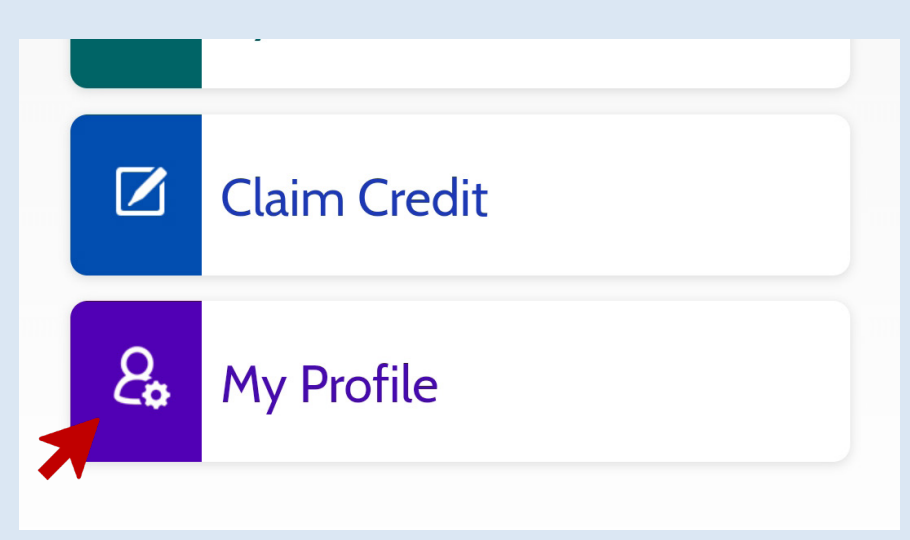

Step 4: Complete all the fields and click "Submit."

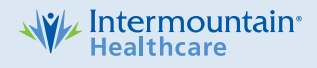